# و ISE لماكت مادختساب حالصإلا تامدخ نيوكت FirePOWER

# المحتويات

المقدمة المتط<u>لبات الأساسية</u> المتطلبات المكونات المستخدمة التكوين الرسم التخطيطي للشبكة (مركز دفاع) FireSIGHT Management Center وحدة معالجة ISE سياسة الارتباط ASA محرك خدمات كشف الهوية (ISE) تكوين جهاز الوصول إلى الشبكة (NAD) <u>تمكين التحكم في الشبكة المتكيفة</u> DACL العزل ملف تعريف التخويل للعزل قواعد التخويل التحقق من الصحة بدء جلسة عمل AnyConnect ASA VPN إصابة سياسة الارتباط في FireSIGHT يقوم ISE باجراء عزل وارسال CoA تم قطع اتصال جلسة عمل VPN <u>استكشاف الأخطاء وإصلاحها</u> (مركز دفاع) FireSIGHT محرك خدمات كشف الهوية (ISE) حشرات معلومات ذات صلة

# المقدمة

يوضح هذا المستند كيفية إستخدام وحدة المعالجة النمطية على جهاز FireSIGHT من Cisco لاكتشاف الهجمات وإصلاح المهاجم تلقائيا باستخدام محرك خدمة الهوية (ISE) من Cisco كخادم نهج. يصف المثال الوارد في هذا المستند الطريقة التي يتم إستخدامها لمعالجة مستخدم شبكة VPN عن بعد الذي يقوم بالمصادقة عبر ISE، ولكن يمكن إستخدامها أيضا لمستخدم سلكية أو لاسلكي 802.1x/MAB/WebAuth.

**ملاحظة**: لا تدعم Cisco رسميا وحدة المعالجة النمطية المشار إليها في هذا المستند. ويتم مشاركتها على بوابة

مجتمع ويمكن إستخدامها من قبل أي شخص. في الإصدارات 5.4 والإصدارات الأحدث، هناك أيضا وحدة معالجة أحدث متوفرة استنادا إلى بروتوكول pxGrid. هذه الوحدة النمطية غير مدعومة في الإصدار 6.0 ولكن من المخطط أن تكون مدعومة في الإصدارات المستقبلية.

# المتطلبات الأساسية

### المتطلبات

| توصي Cisco بأن تكون لديك معرفة بالمواضيع التالية:                                     |
|---------------------------------------------------------------------------------------|
| تكوين جهاز الأمان القابل للتكيف (ASA من Cisco من Cisco                                |
| تکوین Cisco AnyConnect Secure Mobility Client                                         |
| تكوين Cisco FireSIGHT الأساسي                                                         |
| التكوين الأساسي Cisco FirePOWER                                                       |
| • تکوین Cisco ISE                                                                     |
| المكونات المستخدمة                                                                    |
| تستند المعلومات الواردة في هذا المستند إلى إصدارات البرامج والمكونات المادية التالية: |
| نظام التشغيل Microsoft Windows 7                                                      |
| ASA الإصدار 9.3 أو إصدار أحدث من Cisco                                                |

برنامج ISE الإصدارات 1.3 من Cisco والإصدارات الأحدث

Cisco AnyConnect Secure Mobility Client، الإصدار 3.0 والإصدارات الأحدث

Cisco FireSIGHT Management Center، الإصدار 5.4

• Cisco FirePOWER، الإصدار 5.4 (الجهاز الظاهري (VM)

تم إنشاء المعلومات الواردة في هذا المستند من الأجهزة الموجودة في بيئة معملية خاصة. بدأت جميع الأجهزة المُستخدمة في هذا المستند بتكوين ممسوح (افتراضي). إذا كانت شبكتك مباشرة، فتأكد من فهمك للتأثير المحتمل لأي أمر.

# التكوين

أستخدم المعلومات المقدمة في هذا القسم لتكوين النظام.

**ملاحظة**: أستخدم <u>أداة بحث الأوامر</u> (للعملاء <u>المسجلين</u> فقط) للحصول على مزيد من المعلومات حول الأوامر

المستخدمة في هذا القسم.

# الرسم التخطيطي للشبكة

يستخدم المثال الموضح في هذا المستند إعداد الشبكة التالي:

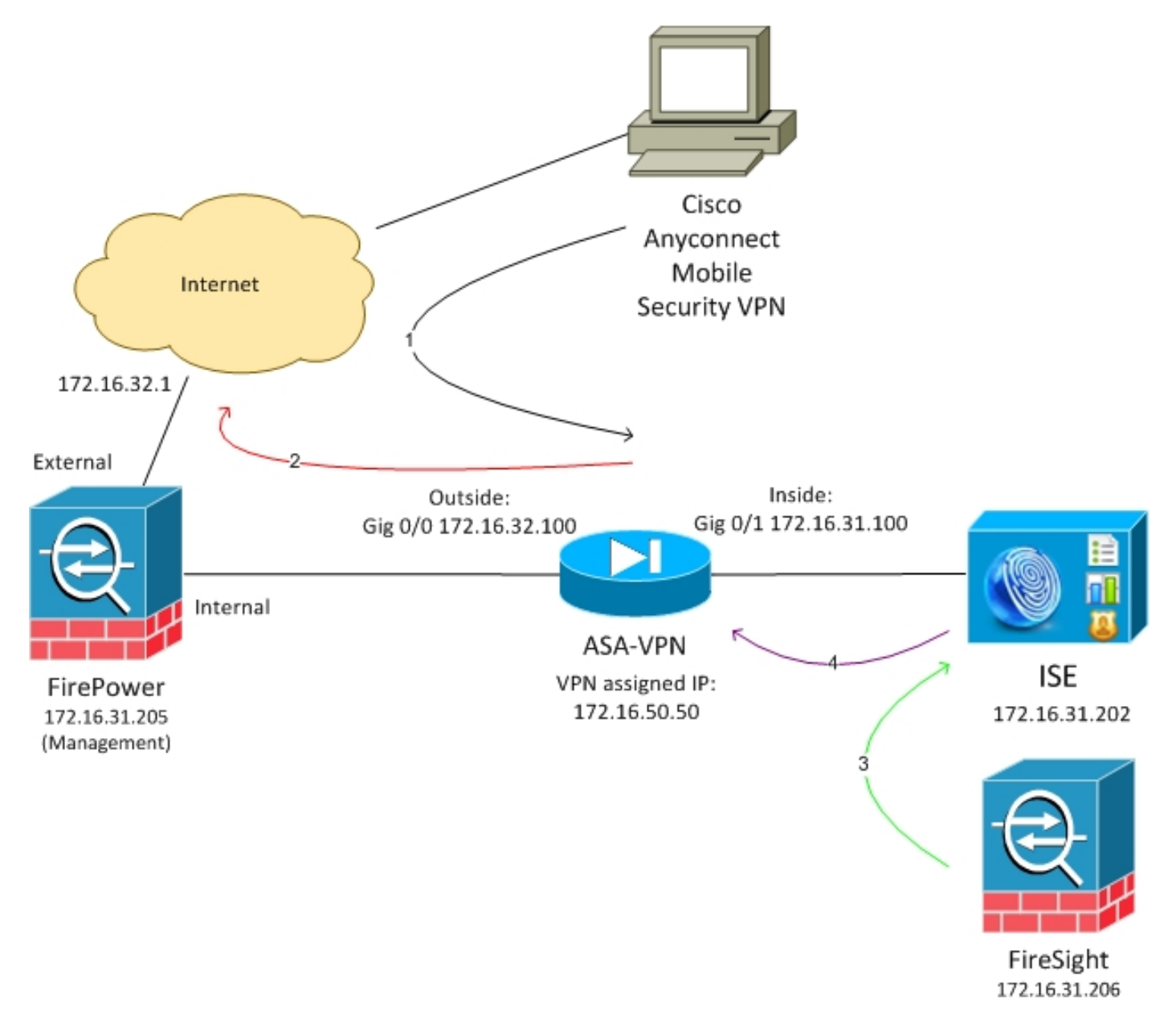

فيما يلي تدفق إعداد الشبكة هذا:

يقوم المستخدم ببدء جلسة عمل VPN عن بعد باستخدام ASA (عبر VBN فرير Cisco AnyConnect Secure Mobility الإصدار 4.0). الإصدار 4.0).

يحاول المستخدم الوصول إلى *http://172.16.32.1*. (تنتقل حركة المرور عبر FirePower، التي تم تثبيتها علـ2. الجهاز الظاهري (VM) وتتم إدارتها بواسطة FireSight.)

3. تم تكوين FirePower بحيث يقوم بحظر (في السطر) حركة المرور المحددة (سياسات الوصول)، ولكن لديه أيضا سياسة إرتباط يتم تشغيلها. ونتيجة لذلك، فإنه يبدأ عملية إصلاح ISE عبر واجهة برمجة تطبيقات REST (أسلوب QuarantineByIP). ما إن يستلم ISE ال REST API نداء، هو يبحث عن الجلسة ويرسل RADIUS تغير من تخويل (CoA) إلى ا*لل* ASA، أي ينهي أن جلسة.

5. يقطع ال ASA ال VPN مستعمل. بما أن AnyConnect يتم تكوينه باستخدام وصول VPN *الدائم*، يتم إنشاء جلسة عمل جديدة، ومع ذلك، هذه المرة يتم مطابقة قاعدة تفويض ISE مختلفة (للمضيفين المحاصرين) ويتم توفير وصول محدود إلى الشبكة. في هذه المرحلة، لا يهم كيفية اتصال المستخدم بالشبكة ومصادقته لها؛ طالما يتم إستخدام ISE للمصادقة والتفويض، فإن المستخدم لديه وصول محدود إلى الشبكة بسبب الحجر الصحي. وكما ذكر سابقا، يعمل هذا السيناريو لأي نوع من جلسات العمل التي تمت مصادقتها (VPN، wireless وكما ذكر سابقا، يعمل هذا السيناريو لأي نوع من جلسات العمل التي تمت مصادقتها (UPN، wireless وكما ذكر سابقا، يعمل هذا السيناريو لأي نوع من جلسات العمل التي تمت مصادقتها (UPN، wireless وكما ذكر سابقا، يعمل هذا السيناريو لأي نوع من جلسات العمل التي تمت مصادقتها (UPN، wireless وكما ذكر سابقا، يعمل هذا السيناريو لأي نوع من جلسات العمل التي تمت مصادقتها (UPN، wireless

**تلميح**: من أجل نقل المستخدم خارج الحجر الصحي، يمكنك إستخدام واجهة المستخدم الرسومية (GUI) ل ISE. قد تدعم الإصدارات المستقبلية من وحدة المعالجة أيضا.

### FirePOWER

**ملاحظة**: يتم إستخدام جهاز VM للمثال الموضح في هذا المستند. يتم إجراء التكوين الأولي فقط عبر واجهة سطر الأوامر. يتم تكوين جميع السياسات من Cisco Defense Center. لمزيد من التفاصيل، ارجع إلى قسم <u>المعلومات ذات الصلة</u> في هذا المستند.

تشتمل الأجهزة الافتراضية على ثلاث واجهات، واحدة للإدارة واثنتان للتفتيش الداخلي (داخلي/خارجي).

تنتقل جميع حركات المرور من مستخدمي الشبكة الخاصة الظاهرية (VPN) عبر FirePOWER.

# (مرکز دفاع) FireSIGHT Management Center

### سياسة التحكم في الوصول

بعد تثبيت التراخيص الصحيحة وإضافة جهاز FirePower، انتقل إلى **السياسات > التحكم في الوصول** وإنشاء سياسة الوصول التي يتم إستخدامها لإسقاط حركة مرور HTTP إلى 172.16.32.1:

| Overview Analysis       | Policies     | Device     | is Objects   A    | ΜΡ    |                     |                  |             |           |              |           |            |           |                  | 😣 Heath       | System | Hep * | - 20   | ela v |
|-------------------------|--------------|------------|-------------------|-------|---------------------|------------------|-------------|-----------|--------------|-----------|------------|-----------|------------------|---------------|--------|-------|--------|-------|
| Access Control Dr       | trusion •    | Files      | Network Discovery | 55L   | Application Deb     | ectors Users     | Correlation | Actions * |              |           |            |           |                  |               |        |       |        |       |
| AccessPolicy            |              |            |                   |       |                     |                  |             |           |              |           |            |           |                  | Seve 🛛 🔘      | Cancel | ¥ 50  | ic and | Apply |
| Enter o description     |              |            |                   |       |                     |                  |             |           |              |           |            |           |                  |               |        |       |        |       |
| Rules Targets (1)       | Security Int | telligence | HTTP Response     | Advar | cad                 |                  |             |           |              |           |            |           |                  |               |        |       |        |       |
| B Filer by Delter       |              |            |                   |       |                     |                  |             |           |              |           | 🔘 Alia     | Calogory  | 🔾 Ali Tale       | Search Rales  |        |       |        | ×     |
| * Name                  | 54<br>26     | N/OS       | Deat<br>Zonas     |       | Searce<br>Nataeorke | Dest<br>Natworks | VLAN Tage   | Users     | Applications | Sec Parts | Deat Parts | URLa      |                  | Action        |        |       | •      |       |
| Asteria intrafere Radon |              |            |                   |       |                     |                  |             |           |              |           |            |           |                  |               |        |       |        |       |
| This category is empty  |              |            |                   |       |                     |                  |             |           |              |           |            |           |                  |               |        |       |        |       |
| Standard Rales          |              |            |                   |       |                     |                  |             |           |              |           |            |           |                  |               |        |       |        |       |
| 1 DropTORD              | 40           | v.         | any .             |       | any                 | # 172.16.32.1    | WV.         | 101       | any          | at y      | P BITTP    | any.      |                  | × Black       |        | b 🖬   | D      | / 8   |
| Foot Rules              |              |            |                   |       |                     |                  |             |           |              |           |            |           |                  |               |        |       |        |       |
| This category is empty  |              |            |                   |       |                     |                  |             |           |              |           |            |           |                  |               |        |       |        |       |
| Defecti Adlere          |              |            |                   |       |                     |                  |             |           |              |           | Brirusia   | Provident | Debressed Second | r by and Carr | mivity |       |        |       |

تم قبول جميع حركات المرور الأخرى.

الإصدار الحالي من وحدة ISE النمطية التي تتم مشاركتها على بوابة المجتمع هو ISE 1.2 Remediation Beta IISE 1.2 Reme

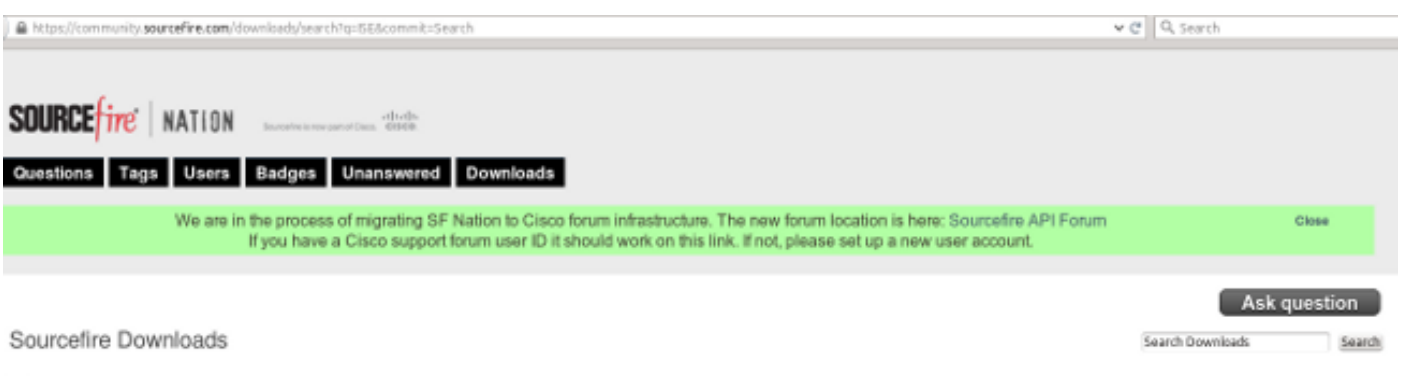

#### ISE 1.2 Remediation Beta 1.3.19 February 04, 2015 | 38.6 KB | md5

#### ise remediation

This community supported remediation module allows for the automated interaction with Cisco Identity Services Engine (ISE) version 1.2. This interaction performs a quarantine of the desired IP (Source or Destination) based on the user configuration of the remediation. This quarantine action can be triggered by any event that occurs on the Sourcefire Defense Center that contains a source or destination IP address.

### انتقل إلى **السياسات > العمليات > التصحيحات > الوحدات النمطية** وقم بتثبيت الملف:

| Overview Analysis Policies Devices Objects         | AMP                      |                |                      |                              |
|----------------------------------------------------|--------------------------|----------------|----------------------|------------------------------|
| Access Control Intrusion • Files Network Discovery | SSL Application Detector | rs Users       | Correlation          | Actions > Modules            |
|                                                    |                          |                |                      |                              |
|                                                    |                          |                | Success              | ×                            |
|                                                    |                          |                | Module succe         | essfully installed           |
| Installed Remediation Modules                      |                          |                |                      |                              |
| Module Name                                        | Version                  | Description    |                      |                              |
| Cisco IOS Null Route                               | 1.0                      | Block an IP a  | ddress in a Cisco I  | 05 router                    |
| Cisco PIX Shun                                     | 1.1                      | Shun an IP a   | ddress in the PIX fi | rewall                       |
| ISE 1.2 Remediation                                | 1.3.19                   | Quarantine IF  | addresses using I    | Identity Services Engine 1.2 |
| Nmap Remediation                                   | 2.0                      | Perform an N   | map Scan             |                              |
| Set Attribute Value                                | 1.0                      | Set an Attribu | ite Value            |                              |

يجب إنشاء المثيل الصحيح بعد ذلك. انتقل إلى **السياسات > الإجراءات > التصحيحات > المثيلات** ووفر عنوان IP لعقدة إدارة السياسة (PAN)، بالإضافة إلى بيانات الاعتماد الإدارية ل ISE اللازمة لواجهة برمجة تطبيقات REST (يوصى باستخدام مستخدم منفصل مع دور *مسؤول ERS*):

| Edit Instance                                        |                               |
|------------------------------------------------------|-------------------------------|
| Instance Name                                        | ise-instance                  |
| Module                                               | ISE 1.2 Remediation (v1.3.19) |
| Description                                          |                               |
| Primary Admin Node IP                                | 172.16.31.202                 |
| Secondary Admin Node IP (optional)                   |                               |
| Username                                             | admin                         |
| Password<br>Retype to confirm                        | •••••                         |
| SYSLOG Logging                                       | 🖲 On 🔵 Off                    |
| White List<br>(an <i>optional</i> list of networks ) |                               |
|                                                      | Create Cancel                 |

كما يجب إستخدام عنوان IP للمصدر (المهاجم) للإصلاح:

| Configured Remediations                       |                              |       |  |  |  |  |  |  |  |  |
|-----------------------------------------------|------------------------------|-------|--|--|--|--|--|--|--|--|
| Remediation Name Remediation Type Description |                              |       |  |  |  |  |  |  |  |  |
| No confi                                      | igured remediations availabl | le    |  |  |  |  |  |  |  |  |
| Add a new remediation of                      | type Quarantine Source IP    | ✓ Add |  |  |  |  |  |  |  |  |

يجب تكوين قاعدة إرتباط محددة الآن. يتم تشغيل هذه القاعدة في بداية الاتصال الذي يطابق قاعدة التحكم في الوصول التي تم تكوينها مسبقا (DropTCP80). لتكوين القاعدة، انتقل إلى **السياسات > الارتباط > إدارة القاعدة**:

| Overview     | Analysis      | Policies       | Devices (       | Objects .       | AMP          |                                |             |                   |           |
|--------------|---------------|----------------|-----------------|-----------------|--------------|--------------------------------|-------------|-------------------|-----------|
| Access Conti | rol Intru     | sion • Fi      | les Netwo       | rk Discovery    | SSL          | Application Detectors          | Users       | Correlation       | Actions 🔻 |
|              |               |                |                 |                 |              |                                |             |                   |           |
| Policy Ma    | anagement     | Rule M         | lanagement      | White I         | List T       | raffic Profiles                |             |                   |           |
| Rule Inf     | ormation      |                |                 |                 |              |                                |             |                   |           |
| Rule Name    |               | CorrelateTCP   | 80Block         |                 |              |                                |             |                   |           |
| Rule Descr   | iption        |                |                 |                 |              |                                |             |                   |           |
| Rule Group   | ,             | Ungrouped      | ~               |                 |              |                                |             |                   |           |
| Select t     | he type of    | f event for    | this rule       |                 |              |                                |             |                   |           |
| If a co      | nnection even | t occurs 🗸     | at the beginnir | ng of the conne | ection       | ✓ and it me                    | ets the fol | llowing condition | 15:       |
|              | 🔘 Add c       | ondition       | Add comple      | ex condition    |              |                                |             |                   |           |
|              |               | ess Control Ru | le Name 🔹 🔨     | contains        | the string ` | DropTCP80                      |             |                   |           |
|              |               |                |                 |                 |              |                                |             |                   |           |
| Rule Op      | tions         |                |                 |                 |              |                                |             |                   |           |
| Snooze       |               | If this rule g | enerates an ev  | ent, snooze for | 0 ho         | urs 🗸                          |             |                   |           |
| Inactive Pe  | riods         | There are no   | defined inactiv | ve periods. To  | add an inac  | tive period, click "Add Inacti | ve Period". |                   |           |
|              |               |                |                 |                 |              |                                |             |                   |           |
|              |               |                |                 |                 |              |                                |             |                   |           |

يتم إستخدام هذه القاعدة في نهج الارتباط. انتقل إلى **السياسات > الارتباط > إدارة السياسات** لإنشاء سياسة جديدة، ثم أضف القاعدة التي تم تكوينها. انقر فوق **إصلاح** على اليمين وأضفت إجرائن: **إصلاح ل sourceIP** (تم تكوينه مسبقا) وsyslog:

| Overview Analysis 🍺      | Sector Objects LAPP                                                                                                    | 🐵 Hecth - System - Help 💌 - øderen v |
|--------------------------|----------------------------------------------------------------------------------------------------|--------------------------------------|
| Access Control Enclusion | 1# Flet /Tethork Decovery Sol. Application Detectors Users Cerrelation Addition #                                                                                                    |                                      |
|                          |                                                                                                    | Airs Airebitors Grade                |
| Polics Heragement        | Pute Nanoparanet Write List Traffic Profiles                                                                                                    |                                      |
| Correlation Policy 3n    | Semation                                                                                                    | Sere Lance                           |
| Policy Marie             | Connected sub-Miles                                                                                                    |                                      |
| Petroy Description       |                                                                                                    |                                      |
| Default Priority         | But⊻                                                                                                    |                                      |
| Policy Rules             |                                                                                                    | Add Rules                            |
| Bala                     | Bargaroon .                                                                                                    | Disty                                |
| Garrelek: N290Block      | nytina (Dyriva)<br>Searcat Avanues paraelescop                                                                                                    | Drint v 4 0                          |
|                          | Responses for ComelecterStability Analysed Responses Developmentation entra Unassigned Responses Unassigned Responses Unassigned Respon |                                      |

تأكد من تمكين نهج الارتباط:

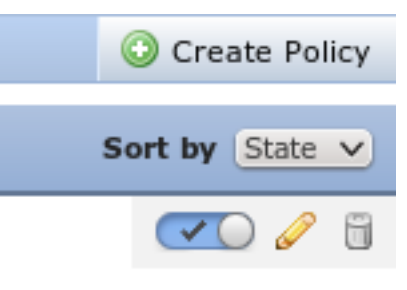

### ASA

يتم تكوين ASA الذي يعمل كبوابة VPN لاستخدام ISE للمصادقة. ومن الضروري أيضا تمكين المحاسبة وعامل RADIUS:

> tunnel-group SSLVPN-FIRESIGHT general-attributes address-pool POOL-VPN authentication-server-group ISE accounting-server-group ISE default-group-policy POLICY aaa-server ISE protocol radius interim-accounting-update periodic 1 dynamic-authorization aaa-server ISE (inside) host 172.16.31.202 \*\*\*\* key webvpn enable outside enable inside anyconnect-essentials anyconnect image disk0:/anyconnect-win-4.0.00051-k9.pkg 1 anyconnect enable tunnel-group-list enable error-recovery disable

> > محرك خدمات كشف الهوية (ISE)

تكوين جهاز الوصول إلى الشبكة (NAD)

انتقل إلى **إدارة > أجهزة الشبكة** وأضف ASA الذي يعمل كعميل RADIUS.

تمكين التحكم في الشبكة المتكيفة

انتقل إلى **إدارة > نظام > إعدادات > تحكم شبكة تكيفي** لتمكين واجهة برمجة تطبيقات الحجر الصحي والوظائف:

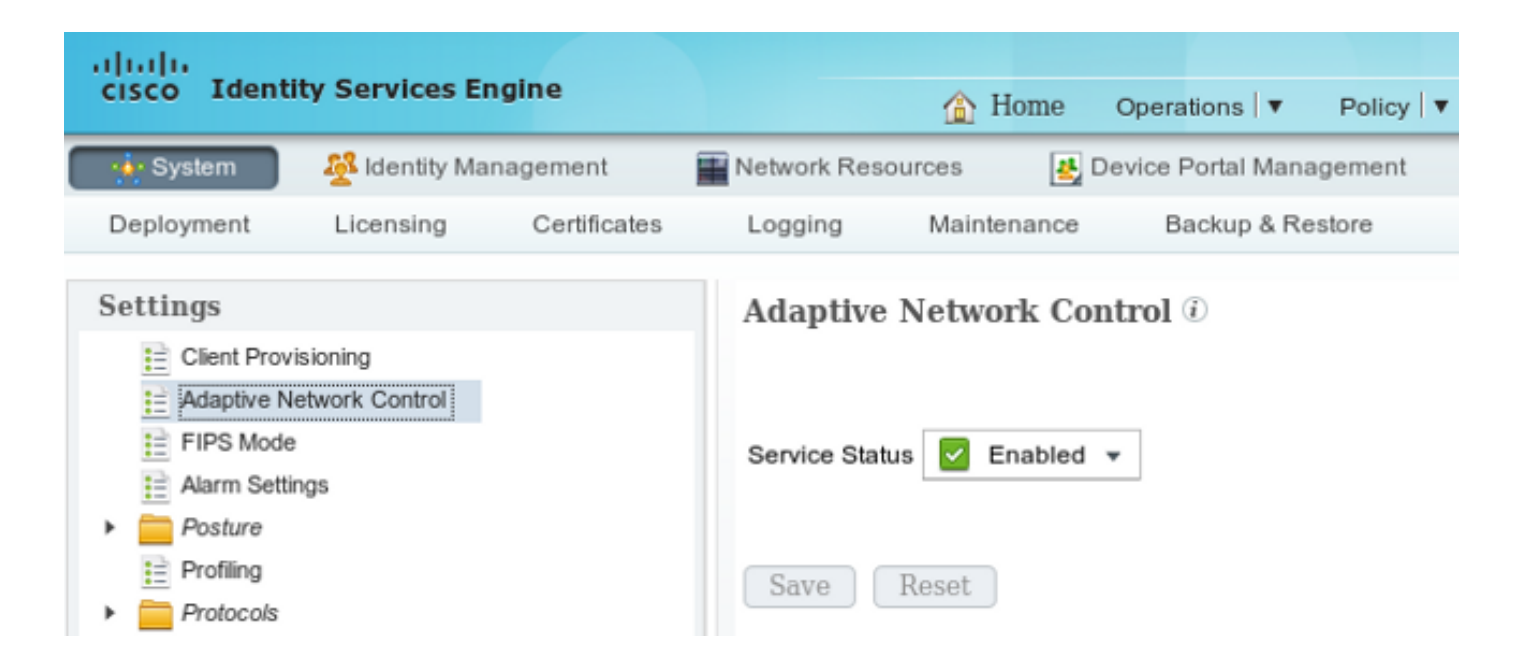

**ملاحظة**: في الإصدارات 1.3 والإصدارات السابقة، تسمى هذه الميزة *خدمة حماية نقطة النهاية*.

### DACL العزل

من أجل إنشاء قائمة تحكم في الوصول (DACL) يمكن تنزيلها والتي يتم إستخدامها للمضيفين المعزولين، انتقل إلى **السياسة > النتائج > التفويض > قائمة التحكم في الوصول (ACL) القابلة للتنزيل**.

### ملف تعريف التخويل للعزل

انتقل إلى **السياسة > النتائج > التخويل > ملف تعريف التخويل** وقم بإنشاء ملف تعريف تخويل باستخدام قائمة التحكم في الوصول الخاصة بالمنفذ (DACL) الجديدة:

| cisco Identity Services Engine  |                                                                        | 🛕 Home                                                       | Operations   🔻   | Policy   🔻  | Guest Access |
|---------------------------------|------------------------------------------------------------------------|--------------------------------------------------------------|------------------|-------------|--------------|
| Authentication Suthorization    | 💦 Profiling                                                            | 💽 Posture                                                    | 💫 Client Provi   | isioning    | 🚊 TrustSec   |
| Dictionaries Conditions Results |                                                                        |                                                              |                  |             |              |
| Results                         | Authorization<br>Authoriza<br>* 1<br>Descr<br>* Access<br>Service Terr | Profiles > Limited         Name       Limited         iption | Access<br>ACCEPT | Ţ           |              |
| Client Provisioning             | ▼ Commo                                                                | n Tasks                                                      |                  |             |              |
| <ul> <li>TrustSec</li> </ul>    | Z DACL N                                                               | lame                                                         | DE               | ENY_ALL_QUA | RANTINE      |

#### قواعد التخويل

يجب إنشاء قاعدتين للتخويل. توفر القاعدة الأولى (ASA-VPN) الوصول الكامل لجميع جلسات VPN التي يتم إنهاؤها على ASA. يتم الوصول إلى القاعدة A*SA-VPN\_QUARANTINE* لجلسة عمل الشبكة الخاصة الظاهرية (VPN) التي تمت إعادة مصادقتها عندما يكون المضيف بالفعل في وضع العزل (يتم توفير الوصول المحدود إلى الشبكة).

لإنشاء هذه القواعد، انتقل إلى **السياسة > التفويض**:

| ahaha                                 |                                                                           |                                    |                                         |                                         |               |                      |       |                  |
|---------------------------------------|---------------------------------------------------------------------------|------------------------------------|-----------------------------------------|-----------------------------------------|---------------|----------------------|-------|------------------|
| cisco Ide                             | ntity Services Engine                                                     |                                    | 🟠 Home                                  | Operations 🔻                            | Policy   🔻    | Guest Access         | Ad    | ministration   🔻 |
| 💄 Authentic                           | ation 🧑 Authorization                                                     | Ref Profiling                      | R Posture                               | 🛃 Client Provisi                        | oning         | 🚊 TrustSec           | 🐥 Pol | icy Elements     |
| Authorizatio                          | on Policy                                                                 |                                    |                                         |                                         |               |                      |       |                  |
| Define the Author<br>For Policy Expor | rization Policy by configuring rules t<br>t go to Administration > System | based on identity g > Backup & Res | roups and/or other<br>store > Policy Ex | r conditions. Drag an<br>coort Page     | nd drop rules | to change the order. |       |                  |
| First Matched                         | Rule Applies +                                                            |                                    |                                         |                                         |               |                      |       |                  |
| Exceptions                            | : (0)                                                                     |                                    |                                         |                                         |               |                      |       |                  |
| Standard                              |                                                                           |                                    |                                         |                                         |               |                      |       |                  |
| Status                                | Rule Name                                                                 | Cond                               | ditions (identity gro                   | ups and other condi                     | tions)        |                      |       | Permissions      |
|                                       | ASA-VPN_quarantine                                                        | if (DEV<br>Sessi                   | ICE:Device Type E                       | QUALS All Device T<br>JALS Quarantine ) | ∫ypes#ASA-\   | PN AND               | then  | LimitedAccess    |
|                                       | ASA-VPN                                                                   | If DEV                             | CE:Device Type E                        | QUALS All Device Ty                     | /pes#ASA-V    | PN                   | then  | PermitAccess     |

# التحقق من الصحة

أستخدم المعلومات المقدمة في هذا القسم للتحقق من أن التكوين لديك يعمل بشكل صحيح.

### بدء جلسة عمل AnyConnect ASA VPN

| 🕙 Cisco AnyCo | nnect Secure Mobility Client                         |                  |
|---------------|------------------------------------------------------|------------------|
|               | VPN:<br>Connected to 172.16.31.100.<br>172.16.31.100 | Disconnect       |
| 00:00:09      |                                                      | IPv4             |
| <b>\$</b> ()  |                                                      | alialia<br>cisco |

يقوم ASA بإنشاء الجلسة بدون أي DACL (وصول كامل إلى الشبكة):

: 37 Username : cisco Index Assigned IP : 172.16.50.50 Public IP : 192.168.10.21 : AnyConnect-Parent SSL-Tunnel DTLS-Tunnel Protocol License : AnyConnect Essentials : AnyConnect-Parent: (1)none SSL-Tunnel: (1)RC4 DTLS-Tunnel: (1)AES128 Encryption : AnyConnect-Parent: (1)none SSL-Tunnel: (1)SHA1 DTLS-Tunnel: (1)SHA1 Hashing : 18706 Bytes Tx Bytes Rx : 14619 Group Policy : POLICY Tunnel Group : SSLVPN-FIRESIGHT Login Time : 03:03:17 UTC Wed May 20 2015 : 0h:01m:12s Duration Inactivity : 0h:00m:00s VLAN Mapping : N/A VLAN : none Audt Sess ID : ac10206400025000555bf975 Security Grp : none . . . . . . :DTLS-Tunnel <some output omitted for clarity>

#### محاولة المستخدم الوصول

بمجرد أن يحاول المستخدم الوصول إلى http://172.16.32.1، يتم الوصول إلى سياسة الوصول، ويتم حظر حركة مرور البيانات المطابقة في السطر، ويتم إرسال رسالة syslog من عنوان IP الخاص بإدارة FirePower:

May 24 09:38:05 172.16.31.205 SFIMS: [Primary Detection Engine :cbe45720-f0bf-11e4-a9f6-bc538df1390b)][AccessPolicy] Connection Type: Start, User) ,Unknown, Client: Unknown, Application Protocol: Unknown, Web App: Unknown ,Access Control Rule Name: DropTCP80, Access Control Rule Action: Block :Access Control Rule Reasons: Unknown, URL Category: Unknown, URL Reputation ,Risk unknown, URL: Unknown, Interface Ingress: eth1, Interface Egress: eth2 Security Zone Ingress: Internal, Security Zone Egress: External, Security :Intelligence Matching IP: None, Security Intelligence Category: None, Client Version ,null), Number of File Events: 0, Number of IPS Events: 0, TCP Flags: 0x0) :NetBIOS Domain: (null), Initiator Packets: 1, Responder Packets: 0, Initiator Bytes ,Responder Bytes: 0, Context: Unknown, SSL Rule Name: N/A, SSL Flow Status: N/A, 66 :SSL Subject CN: N/A, SSL Subject Country: N/A, SSL Subject OU: N/A, SSL Subject Org :N/A, SSL Issuer CN: N/A, SSL Issuer Country: N/A, SSL Issuer OU: N/A, SSL Issuer Org N/A, SSL Valid Start Date: N/A, SSL Valid End Date: N/A, SSL Version: N/A, SSL Server Certificate Status: N/A, SSL Actual Action: N/A, SSL Expected Action: N/A, SSL Server :Name: (null), SSL URL Category: N/A, SSL Session ID 

#### إصابة سياسة الارتباط في FireSIGHT

يتم تنفيذ سياسة الارتباط لإدارة FireSight (مركز الدفاع)، والتي يتم الإبلاغ عنها بواسطة رسالة syslog التي يتم إرسالها من مركز الدفاع:

May 24 09:37:10 **172.16.31.206** SFIMS: **Correlation Event** CorrelateTCP80Block/CorrelationPolicy at Sun May 24 09:37:10 2015 UTCConnection Type: (FireSIGHT **172.16.50.50:49415 (unknown) 172.16.32.1:80 (unknown)** في هذه المرحلة، يستخدم مركز الدفاع إستدعاء REST API (العزل) إلى ISE، وهي جلسة عمل HTTPS ويمكن فك تشفيرها في Wireshark (باستخدام المكون الإضافي لطبقة مآخذ التوصيل الآمنة (SSL) والمفتاح الخاص

### للشهادة الإدارية PAN):

| 120 172.16.31.206        | 172.16.31.202                | TLSv1        | 583 Client Hello                                                                        |
|--------------------------|------------------------------|--------------|-----------------------------------------------------------------------------------------|
| 121 172.16.31.202        | 172,16,31,206                | TCP          | 66 https > 48046 [ACK] Seq=1 Ack=518 Win=15516 Len=0 TSval=389165957 TSecr=97280105     |
| 122 172.16.31.202        | 172.16.31.206                | TCP          | 2952 [TCP segment of a reassembled PDU]                                                 |
| 123 172.16.31.202        | 172.16.31.206                | T_Sv1        | 681 Server Hello, Certificate, Certificate Request, Server Hello Done                   |
| 124 172.16.31.206        | 172.16.31.202                | TCP          | 66 48046 > https [ACK] Seq=518 Ack=1449 Win=17536 Len=0 TSval=97280106 TSecr=389165957  |
| 125 172.16.31.206        | 172.16.31.202                | TCP          | 66 48046 > https [ACK] Seq=518 Ack=2897 Win=20480 Len=0 TSval=97280106 TSecr=389165957  |
| 126 172.16.31.206        | 172.16.31.202                | TCP          | 66 48046 > https [ACK] Seq=518 Ack=3512 Win=23296 Len=0 TSval=97280106 TSecr=389165958  |
| 127 172.16.31.206        | 172.16.31.202                | T_Sv1        | 404 Certificate, Client Key Exchange, Change Cipher Spec, Finished                      |
| 128 172.16.31.202        | 172.16.31.206                | T_Sv1        | 72 Change Cipher Spec                                                                   |
| 129 172.16.31.202        | 172.16.31.206                | T_Sv1        | 119 Finished                                                                            |
| 130 172.16.31.206        | 172.16.31.202                | TCP          | 66 48046 > https [ACK] Seq=856 Ack=3571 Win=23296 Len=0 TSval=97280107 TSecr=389165962  |
| 131 172.16.31.206        |                              |              | 295 GET /ise/eps/QuarantineByIP/172.16.50.50 HTTP/1.1                                   |
| 132 172.16.31.202        | 172.16.31.206                | TCP          | 66 https > 48046 [ACK] Seq=3571 Ack=1085 Win=17792 Len=0 TSval=389166020 TSecr=97280111 |
| 135 172.16.31.202        | 172.16.31.206                | HTTP/XML     | 423 HTTP/1.1 200 OK                                                                     |
| p rigioitzoozon controt  |                              | CT 10010 T   | 1001027 001 - 01 C1 11C20 1 - 1027 0007 10003 100C1 00023 C011 CC0                      |
| Secure Sockets Layer     |                              |              |                                                                                         |
|                          | Application Data             | a Protocol:  | http                                                                                    |
| Content Type: Appl       | lication Data (23            | 3)           |                                                                                         |
| Version: TLS 1.0 (       | (CxC301)                     |              |                                                                                         |
| Length: 224              |                              |              |                                                                                         |
| Encrypted Applicat       | tion Data: elde29            | Faa3cef63e9  | Gdc97e0e9f9fdd21c9441cd117cb7e9                                                         |
| ✓ Hypertext Transfer Pro | stocol                       |              |                                                                                         |
| GET /ise/eps/Quarant     | tineByIP/172.16.5            | 59,50 HTTP/1 | .1\r\n                                                                                  |
| TE: deflate,gzip;q=0     | 1.3\r\n                      |              |                                                                                         |
| Connection: TE, clas     | se\r\n                       |              |                                                                                         |
| Authorization: Basic     | : WRtaw46S3Jha29             | 83MTIz\r\n   |                                                                                         |
| Host: 172.16.31.202      | (r/n                         |              |                                                                                         |
| User-Agent: libwww-p     | berl/6.06\r∖n                |              |                                                                                         |
| /r/n                     |                              |              |                                                                                         |
| [Full request URI: h     | <pre>http://172.16.31.</pre> | .202/1se/eps | :/QuarantineByIP/172.16.50.50]                                                          |

في طلب GET لعنوان IP الخاص بالمهاجم يتم تمريره (172.16.50.50)، وهذا المضيف يتم حظره بواسطة ISE.

# انتقل إلى **تحليل > إرتباط > حالة** لتأكيد المعالجة الناجحة:

| Overview                 | Analysis Policies              | Devices Object    | cts AMP   | •               |                   |                      |          |                      | (                                    |
|--------------------------|--------------------------------|-------------------|-----------|-----------------|-------------------|----------------------|----------|----------------------|--------------------------------------|
| Context Explo            | rer Connections •              | Intrusions *      | Files # 1 | Hosts • Users • | Vulnerabilities • | Correlation + Status | Custom • | Search               |                                      |
|                          |                                |                   |           |                 |                   |                      |          |                      | Bookmark This Page                   |
| Remedia<br>Table View of | tion Status<br>Remediations    |                   |           |                 |                   |                      |          |                      | II 223.5                             |
| No Search Cons           | theints ( <u>Edit Search</u> ) |                   |           |                 |                   |                      |          |                      |                                      |
| Jump to                  | •                              |                   |           |                 |                   |                      |          |                      |                                      |
|                          | lime ×                         |                   | Reme      | ediation Name × |                   | Patter ×             |          | Rule ×               | Result Message ×                     |
| 4 💷 2                    | 015-05-24 10:55:37             |                   | Source    | #P-Remediation  |                   | CorrelationPolicy    |          | Correlated OP8084ock | Successful completion of remediation |
| 4 📒 2                    | 015-05-24 10:47:08             |                   | Source    | elP-Remediation |                   | Correlation Policy   |          | CorrelateT 0P818lock | Successful completion of remediation |
| IC < Page 1              | of $1 > >$ . Displaying r      | ows 1-2 of 2 rows |           |                 |                   |                      |          |                      |                                      |
| View                     | Delete                         |                   |           |                 |                   |                      |          |                      |                                      |
| View All                 | Delete All                     |                   |           |                 |                   |                      |          |                      |                                      |

### يقوم ISE بإجراء عزل وإرسال CoA

في هذه المرحلة، يخطر ISE *prrt-management.log* بأنه يجب إرسال CoA:

Calling-Station-ID=192.168.10.21 Acct-Terminate-Cause=Admin Reset وقت التشغيل (prrt-server.log) يرسل رسالة *إنهاء* CoA إلى NAD، والتي تنهي الجلسة (ASA):

INFO [admin-http-pool51]]] cisco.cpm.eps.prrt.PrrtManager -:::::- PrrtManager disconnect session=Session CallingStationID=192.168.10.21 FramedIPAddress=172.16.50.50 AuditSessionID=ac10206400021000555b9d36 UserName=cisco PDPIPAddress=172.16.31.202 NASIPAddress=172.16.31.100 NASPortID=null option=PortDefault عند الانتقال إلى العمليات > المصادقة، يجب أن يعرض التفويض الديناميكي بنجاح.

#### تم قطع اتصال جلسة عمل VPN

يرسل المستخدم النهائي إشعارا للإشارة إلى قطع اتصال جلسة العمل (تكون هذه العملية شفافة بالنسبة إلى 802.1x/MAB/guest wired/wireless):

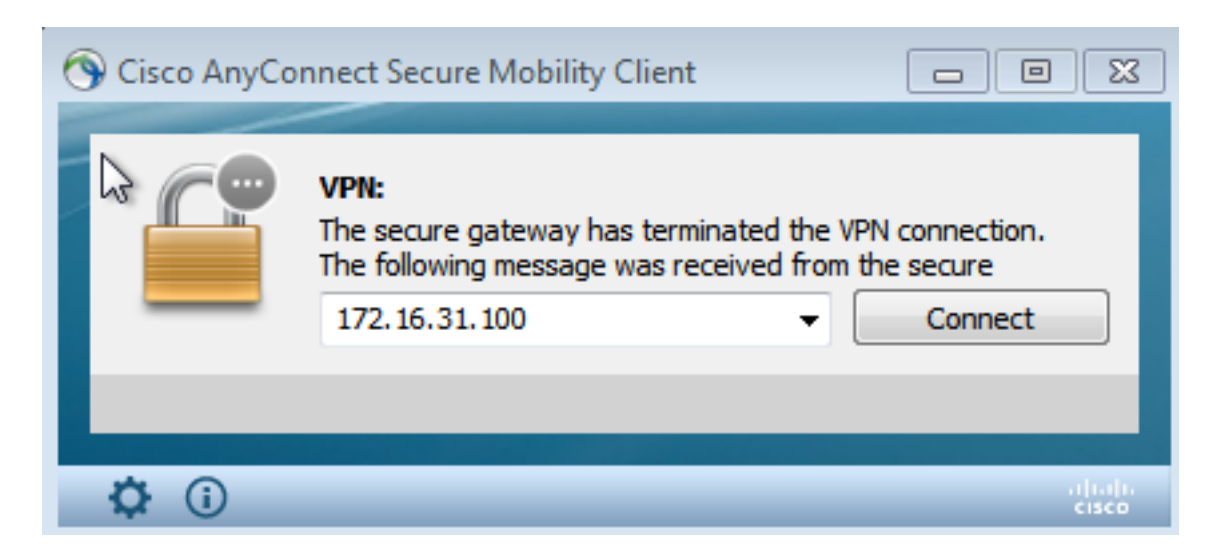

التفاصيل من عرض سجلات Cisco AnyConnect:

...AM Establishing VPN 10:48:05 .AM Connected to 172.16.31.100 10:48:05 ...AM Disconnect in progress, please wait 10:48:20 .AM The secure gateway has terminated the VPN connection 10:51:20 The following message was received from the secure gateway: COA initiated

جلسة عمل VPN مع وصول محدود (عزل)

بسبب تكوين *شبكة VPN* المتصلة دائما، يتم إنشاء الجلسة الجديدة على الفور. وفي هذه المرة، يتم الوصول إلى قاعدة ISE *ASA-VPN\_QUARANTINE*، التي توفر الوصول المحدود إلى الشبكة:

| Authentications             | 👖 Reporta                                                                                                    | Adaptive N    | istwork Control | Troubleshoot         |                                              |                        |                                 |  |
|-----------------------------|----------------------------------------------------------------------------------------------------|---------------|-----------------|----------------------|----------------------------------------------|------------------------|---------------------------------|--|
| Nisconfigured Supplicants 🛞 |                                                                                                    |               | Misconf         | igured Network Devic | ces @                                        | RADIUS Drops 🛞         | Client Stopped                  |  |
| 0                           |                                                                                                    |               |                 | 0                    |                                              | 0                      | 0                               |  |
|                             |                                                                                                    |               |                 |                      |                                              |                        |                                 |  |
| 🚮 Show Live Sessions 🕴      | 🛱 Add or Rem                                                                                                    | ove Columns 🔻 | 😚 Refresh 🛛 🔞   | Reset Repeat Counts  |                                              |                        | Refresh Every 1                 |  |
| Time v St                   | tatus<br>JI v Det                                                                                                    | Repeat C      | Identity 🕐      | Endpoint ID          | Authorization Policy                         | Authorization Profiles | Event ①                         |  |
| 2015-05-2410:51:40          | 1 3                                                                                                    | 0             | cisco           | 192,168,10,21        |                                              |                        | Session State is Started        |  |
| 2015-05-2410:51:35          | 2                                                                                                    | -             | #ACSACL#HP-D    |                      |                                              |                        | DACL Download Succeeded         |  |
| 2015-05-2410:51:35          | 2                                                                                                    |               | cisco           | 192,169,10,21        | ${\tt Default} >> {\tt ASA-VPN}\_quarantine$ | UmitedAccess           | Authentication succeeded        |  |
| 2015-05-24 10:51:17         | 2                                                                                                    |               |                 | 08:00:27:DA/ER/AD    |                                              |                        | Dynamic Authorization succeeded |  |
| 2015-05-2410:48:01          | A      A     A  A     A     A |               | cisco           | 192.168.10.21        | Default >> ASA-VPN                           | PermitAccess           | Authentication succeeded        |  |

**ملاحظة**: يتم تنزيل قائمة التحكم في الوصول إلى البنية الأساسية (DACL) في طلب منفصل للحصول على RADIUS.

يمكن التحقق من جلسة عمل ذات وصول محدود على ASA باستخدام أمر واجهة سطر الأوامر -show vpn sessionDB detail anyConnect:

#### asav # show <code>vpn-sessiondb</code> detail <code>anyconnect</code>

Session Type: AnyConnect Detailed

: 39 Username : cisco Index Assigned IP : 172.16.50.50 Public IP : 192.168.10.21 : AnyConnect-Parent SSL-Tunnel DTLS-Tunnel Protocol : AnyConnect Essentials License : AnyConnect-Parent: (1)none SSL-Tunnel: (1)RC4 DTLS-Tunnel: (1)AES128 Encryption Hashing : AnyConnect-Parent: (1)none SSL-Tunnel: (1)SHA1 DTLS-Tunnel: (1)SHA1 Bytes Tx : 11436 Bytes Rx : 4084 : 8 : 36 Pkts Tx Pkts Rx Pkts Tx Drop : 0 Pkts Rx Drop : 0 Group Policy : POLICY Tunnel Group : SSLVPN-FIRESIGHT Login Time : 03:43:36 UTC Wed May 20 2015 Duration : 0h:00m:10s Inactivity : 0h:00m:00s VLAN Mapping : N/A VLAN : none Audt Sess ID : ac10206400027000555c02e8 Security Grp : none

> DTLS-Tunnel <some output ommited for clarity> Filter Name : #ACSACL#-IP-DENY\_ALL\_QUARANTINE-5561da76

# استكشاف الأخطاء وإصلاحها

يوفر هذا القسم معلومات يمكنك إستخدامها لاستكشاف أخطاء التكوين وإصلاحها.

# (مرکز دفاع) FireSIGHT

. . . . . .

يوجد البرنامج النصي لإصلاح ISE في هذا الموقع:

root@Defence:/**var/sf/remediations/ISE\_1.3.19**# ls \_ise-instance\_ise-test.pl\_**ise.pl**\_module.template هذا نص *برمجي* بسيط يستخدم نظام تسجيل SourceFire (SF) الفرعي القياسي. ما إن يتم الحل، أنت يستطيع أكدت النتيجة عن طريق ال /*var/log/messages*:

## محرك خدمات كشف الهوية (ISE)

من المهم تمكين خدمة التحكم في الشبكة التكييفية على ISE. لعرض السجلات التفصيلية في عملية وقت التشغيل (prt-management.log وprt-server.log)، يجب تمكين مستوى تصحيح الأخطاء ل Runtime-AAA. انتقل إلى **إدارة > نظام > تسجيل > تكوين سجل تصحيح الأخطاء** لتمكين تصحيح الأخطاء.

يمكنك أيضا الانتقال إلى **العمليات > التقارير > نقاط النهاية والمستخدمين > تدقيق عنصر التحكم في الشبكة القابل للتكيف** لعرض المعلومات الخاصة بكل محاولة وكل نتيجة لأي طلب عزل:

| cisco Identity Services Engine                              | 🕥 Hor                                  | BR Operations •       | Policy V Gu  | ent Access 💌 | Administration |              |                     |               |
|-------------------------------------------------------------|----------------------------------------|-----------------------|--------------|--------------|----------------|--------------|---------------------|---------------|
| Authentications 📑 Reports 🔯 A                               | dapitive Network Control               | Troubleshoot          |              |              |                |              |                     |               |
| Report Selector                                             | Adaptive Network Co                    | introl Audit          |              |              |                |              |                     |               |
| Favorites                                                   |                                        |                       |              |              |                |              |                     |               |
| ISE Reports                                                 | From 05/24/2015 12:00:0                | 0 AM to 05/24/2015 09 | 38:21 PM     |              |                |              |                     |               |
| ► Auth Services Status                                      | Logged At                              | Endpoint ID           | IP Address   | Operation    | Operation      | Operation ID | Audit Session Admin | Admin IP      |
| 8 reports                                                   | 2015-05-24 21:30:32.3                  | 192.168.10.21         | 172.16.50.50 | Quarantine   | SUCCESS        | 512          | ac1020640002        |               |
| <ul> <li>Deployment status</li> <li>12 reports</li> </ul>   | 2015-05-24 21:30:32.3                  | 192.168.10.21         | 172.16.50.50 | Quarantine   | RUNNING        | 51.2         | ac1020640002 admin  | 172.16.31.206 |
| + Endpoints and Users                                       | 2015-05-24 21:29:47.5                  | 08:00:27:DA:EF:A      | 1            | Unquarantine | SUCCESS        | 507          | ac1020640005        |               |
| Client Provisioning                                         | 2015-05-24 21:29:47.4                  | 08:00:27:DA-EF-A      |              | Unquarantine | RUNNING        | 507          | ac1020640005 admin  | 172.16.31.202 |
| Current Active Sessions                                     | 2015-05-24 21:18:25.2                  | 08:00:27:DA:EF:A      |              | Quarantine   | FALURE         | 480          | ac1020640005        |               |
| Adaptive Network Central Audit                              | 2015-05-24 21:18:25.2                  | 08:00:27:04:EF:A      |              | Quarantine   | RUNNING        | 480          | ac1020640005 admin  | 172.16.31.202 |
| P Aters -                                                   | 2015-05-24 21:11:19.8                  | 08:00:27:DA:EF:A      |              | Unquarantine | SUCCESS        | 471          | ac1020640005        |               |
| * Time Range Today *                                        | 2015-05-24 21:11:19.8                  | 08:00:27:0A:EF-A      |              | Unquarantine | RUNNING        | 471          | ac1020640005 admin  | 172.16.31.202 |
| Date                                                        | 2015-05-24 21:10:13:5                  | 192.168.10.21         | 172.16.50.50 | Unquarantine | SUCCESS        | 462          | ac1020640005        |               |
|                                                             | 2015-05-24 21:10:13:5                  | 192.168.10.21         | 172.16.50.50 | Unquarantine | RUNNING        | 462          | ac1020640005 admin  | 172.16.31.202 |
| External Mobile Device Management                           | 2015-05-24 18:05:10.7 08:00:27:DA:EF-N |                       |              | Quarantine   | SUCCESS        | 337          | ac1020640005        |               |
| Posture Detail Assessment                                   | 2015-05-24 18:05:10.7                  | 08:00:27:DA-EF-A      |              | Quarantine   | RUNNING        | 337          | ac1020640005 admin  | 172.16.31.202 |
| Profiled Endpoints Summary                                  | 2015-05-24 18:00:05.4                  | 192.168.10.21         | 172.16.50.50 | Quarantine   | SUCCESS        | 330          | ac1020640005        |               |
| Endpoint Profile Changes                                    | 2015-05-24 18:00:05.4                  | 192.168.10.21         | 172.16.50.50 | Quarantine   | RUNNING        | 330          | ac1020640005 admin  | 172.16.31.206 |
| Tee & thedratices by Endesist                               | 2015-05-24 13:40:56.4                  | 192.168.10.21         | 172.16.50.50 | Quarantine   | SUCCESS        | 291          | ac1020640005        |               |
| TOP ACCOUNTS OF THE DEPARTMENT                              | 2015-05-24 13:40:56.4                  | 192.168.10.21         | 172.16.50.50 | Quarantine   | RUNNING        | 291          | ac1020640005 admin  | 172.16.31.206 |
| Top Authorizations by User                                  | 2015-05-24 11:37:29.3                  | 192,168,10,21         | 172.16.50.50 | Quarantine   | SUCCESS        | 250          | ac1020640005        |               |
| User Change Password Audit                                  | 2015-05-24 11:37:29.3                  | 192.168.10.21         | 172.16.50.50 | Quarantine   | RUNNING        | 250          | ac1020640005 admin  | 172.16.31.206 |
| Supplicant Provisioning                                     | 2015-05-24 10:55:55.8                  | 192.168.10.21         | 172.16.50.50 | Quarantine   | SUCCESS        | 207          | ac1020640005        |               |
| Registered Endpoints                                        | 2015-05-24 10:55:55.8                  | 192.168.10.21         | 172.16.50.50 | Quarantine   | RUNNING        | 207          | ec1020640005 edmin  | 172.16.31.206 |
| Endnoiste Diene Activities                                  | 2015-05-24 10:55:29.7                  | 08:00:27:04-EF-M      |              | Unguarantine | SUCCESS        | 206          | ec1020640005        |               |
| Endports Forge Accordes                                     | 2015-05-24 10:55:29.7                  | 08:00:27:04-FF-M      |              | Unguarantine | RUNNING        | 206          | ec1020640002 edmin  | 172.16.31.202 |
| <ul> <li>Guest Access Reports</li> <li>5 reports</li> </ul> | 2015-05-24 10:51:17.2                  | 08:00:27:04:55:4      |              | Quaractine   | SUCCESS        | 189          | ec1020640002        |               |
| Saved and Scheduled Reports                                 | 2015-05-24 10:51:17.2                  | 08:00:27:0A-EF-A      |              | Quarantine   | RUNNING        | 189          | ec1020640005 edmin  | 172.16.31.202 |

### حشرات

أحلت cisco بق ISE 1.4 (ISE 1.4 نهاية تحصين عدم تناسق و VPN إخفاق) لمعلومة حول ISE خطأ أن يكون متعلق VPN جلسة إخفاق (802.1x/MAB يعمل غرامة).

# معلومات ذات صلة

| • | <u>تكوين تكامل WSA مع ISE لخدمات TrustSec المدركة</u>                                            |
|---|--------------------------------------------------------------------------------------------------|
| • | تكامل ISE الإصدار PXgrid 1.3 مع تطبيق IPS PXlog                                                  |
| • | <u>دليل مسؤول محرك خدمات الهوية من Cisco، الإصدار 1.4 - إعداد التحكم في الشبكة القابل للتكيف</u> |

الدليل المرجعي لواجهة برمجة التطبيقات (API) لمحرك خدمات الهوية من Cisco، الإصدار 1.2 - مقدمة إلى • واجهة برمجة التطبيقات (API) الخارجية ل Identity Services

الدليل المرجعي لواجهة برمجة التطبيقات الخاصة بمحرك خدمات الهوية من Cisco، الإصدار 1.2 - مقدمة إلى • مراقبة واجهات برمجة التطبيقات (REST)

•

<u>دليل مسؤول محرك خدمات الهوية من Cisco، الإصدار 1.3</u>

• <u>الدعم التقني والمستندات - سيسكو سيستمز</u>

ةمجرتاا مذه لوح

تمجرت Cisco تايان تايانق تال نم قعومجم مادختساب دنتسمل اذه Cisco تمجرت ملاعل العامي عيمج يف نيم دختسمل لمعد يوتحم ميدقت لقيرشبل و امك ققيقد نوكت نل قيل قمجرت لضفاً نأ قظعالم يجرُي .قصاخل امهتغلب Cisco ياخت .فرتحم مجرتم اممدقي يتل القيفارت عال قمجرت اعم ل احل اوه يل إ أم اد عوجرل اب يصوُتو تامجرت الاذة ققد نع اهتي لوئسم Systems الما يا إ أم الا عنه يل الان الانتيام الال الانتيال الانت الما